# Comment Générer Des Fichiers PDF Depuis Un OS Windows

diffusé par le

Projet documentation OpenOffice.org

# Sommaire

| Sommaire                               | 1  |
|----------------------------------------|----|
| Introduction                           | 2  |
| Structure du document                  | 2  |
| Guide d'utilisation                    | 3  |
| Procédure étape par étape              | 3  |
| Logiciels à installer.                 | 6  |
| Procédures d'installation              | 6  |
| Installation de Ghostscript            | 6  |
| Installation de Ghostview (optionnel)  | 6  |
| Installation de Redmon                 | 7  |
| Définition d'une imprimante PostScript | 7  |
| Configuration des composants           | 9  |
| Logiciels supplémentaires.             | 13 |
| World Wide Web                         | 14 |
| Conditions de Licence                  | 14 |
|                                        |    |

# Introduction.

Dans ce document, vous trouverez les procédures d'installation et de configuration du logiciel nécessaire à la création d'une imprimante virtuelle. Cette imprimante permettra la génération de fichiers au format PDF (Portable Document Format).

Le logiciel sélectionné ne nécessite l'acquisition d'aucune licence. Du moment que le driver utilisé est un driver PostScript, tout driver livré avec le système d'exploitation peut être utilisé.

L'installation terminée, une imprimante virtuelle que nous appellerons GsPdf sera disponible dans la liste des imprimantes du système. Toutes les applications qui utiliseront cette imprimante, généreront automatiquement des fichiers au format PDF.

### Structure du document.

Le première partie du document concerne l'outil qui permet de générer les fichiers PDF.

Dans la seconde partie, vous trouverez les procédures d'installation et de configuration du logiciel.

| 👌 Imprimantes                                                                      |                               |                      |                           |                             |        |
|------------------------------------------------------------------------------------|-------------------------------|----------------------|---------------------------|-----------------------------|--------|
| Eichier Edition Affichage Fa                                                       | voris <u>Q</u> utils <u>?</u> |                      |                           |                             | -      |
| $ $ $\leftarrow$ Précédente $\cdot$ $\rightarrow$ $\cdot$ $\bigcirc$ $ $ $\langle$ | 🕽 Rechercher 🕒 🛙              | ossiers 🌀 Hist       | orique   🎥 🎙              | $X \otimes   \blacksquare $ |        |
| Adresse 🞯 Imprimantes                                                              |                               |                      |                           |                             | • 🔗 ОК |
| เขา ใ                                                                              | - 3                           | <u></u>              | S                         | ő                           | 8      |
| Imprimantes                                                                        | Ajout<br>d'imprimante         | DC332ST sur<br>XEROX | Epson Stylus<br>Photo 120 | HP C LaserJet<br>4500-PS    | GsPdf  |
| GsPdf                                                                              | <b>_</b>                      | چک                   | I                         | S                           |        |
| Documents: 0                                                                       | HP LaserJet                   |                      | Télécopieur               | HP Color                    |        |
| État: Prêt                                                                         | •                             | JENTENOD             |                           | 20000000000                 |        |
| État : Prêt Documents : 0                                                          |                               |                      |                           |                             | 1.     |

# Guide d'utilisation.

La présentation de l'utilisation de cette fonctionnalité, se fera par un exemple utilisant l'application "WordPad", fournie avec les systèmes Microsoft Windows.

### Procédure étape par étape.

En ouvrant un document quelconque, nous allons voir comment générer son fichier PDF.

Avant tout, il faut sélectionner "Imprimer..." dans le menu "Fichier".

| 🗒 licen                              | se.txt -                                 | WordPad                              |                               |                            |                                                                                                    |
|--------------------------------------|------------------------------------------|--------------------------------------|-------------------------------|----------------------------|----------------------------------------------------------------------------------------------------|
| Fichier                              | Edition                                  | Affichage                            | Insertion                     | Format                     | ?                                                                                                    |
| Nouv<br>Ouvri<br>Enreg<br>Enreg      | eau<br>ir<br>gistrer<br>gistrer so       | us                                   |                               | Ctrl+N<br>Ctrl+O<br>Ctrl+S | te this program consistent 🔺                                                                                             |
| Impri<br>Aperg<br>Mise               | mer<br>dogavant<br>en page.              | impression                           |                               | Ctrl+P                     | ftware:<br>cat Software. All rights )                                                                                    |
| 1 lice<br>2 C:\ <br>3 C:\ <br>4 E:\_ | nse.txt<br>DOCUME<br>DOCUME<br>_data\ter | ~1\\Temp<br>~1\\opera<br>np\norm.csv | )\eanb.csv<br>ations.csv<br>/ |                            | ce and binary forms, with (<br>ode must retain the above (<br>ions and the following dis(<br>orm must reproduce the aboy |
| Envo                                 | yer                                      |                                      |                               |                            |                                                                                                    |

Ensuite, sélectionner l'imprimante virtuelle qui génère les fichiers PDF (dans notre exemple GsPdf).

| énéral Disp    | position   Papier/qu                   | ualité 🛛 |                          |                         |                              |     |
|----------------|----------------------------------------|----------|--------------------------|-------------------------|------------------------------|-----|
| - Sélection d  | le l'imprimante                        |          |                          |                         |                              |     |
| 2              | ő                                      | ۵        |                          |                         | ^ ک                          |     |
| 2ST sur<br>ROX | Epson Stylus<br>Photo 120              | GsPb     | HP C LaserJet<br>4500-PS | HP Color<br>LaserJet 45 | HP LaserJet<br>1200 Series 💌 |     |
|                |                                        |          |                          |                         |                              |     |
| État :         | Prêt                                   |          |                          | 🔲 Imprir                | mer dans un fichier          |     |
| Emplacem       | ent:<br>iro:                           |          |                          | Rechero                 | her une imprimante           |     |
| Commonita      |                                        |          |                          |                         |                              | ·   |
| -Étendue de    | e pages                                |          |                          |                         |                              |     |
| • Tout         |                                        |          |                          | Nombre de copie         | is :  1 🕂                    |     |
| C Sélecti      | ion C Page e                           | en cours | _                        | -51                     | -51                          |     |
| O Pages        | :  1-65535                             |          |                          | 123                     | 123                          |     |
| Entrez ur      | n numéro ou une ét<br>ar exemple: 5,12 | endue de |                          |                         |                              |     |
| pages. I       | ar exemple, 3472                       |          |                          | IM Copies a             | issemblées                   |     |
|                |                                        |          |                          |                         |                              |     |
|                |                                        |          | Im                       | pression A              | nnuler Appliqu               | ier |

Après avoir cliqué sur le bouton "OK", la fenêtre suivante apparaît.

| Enregistrer sous                                        |               |                              | ? ×         |
|---------------------------------------------------------|---------------|------------------------------|-------------|
| Enregistrer dans :                                      | 🔄 bureautique | ▼ 🔁 😤 🔽                      |             |
| dico<br>redmon17fr<br>allemagne1[1]<br>avis<br>gs704w32 | if page2      | 📄 printPDFFr<br>🗐 redmon17fr |             |
| Nom de fichier :                                        | printPDF.pdf  |                              | Enregistrer |
| Туре:                                                   | Tous (*.*)    |                              | Annuler     |

Le fichier PDF "imprimé" (généré) se positionne dans le dernier répertoire utilisé.

Le nom du fichier proposé et le dernier utilisé. L'utilisateur peut choisir d'accepter ce nom, ou bien taper un nouveau nom. Dans ce cas il faut faire attention à l'extension "**.pdf**" après le nom du fichier (dans notre exemple readme.pdf").

| Enregistrer sous                                                    |                                                                      |                                            | ? ×         |
|---------------------------------------------------------------------|----------------------------------------------------------------------|--------------------------------------------|-------------|
| Enregistrer dans :                                                  | 🔄 bureautique                                                        |                                            |             |
| dico<br>redmon17fr<br>allemagne1[1]<br>avis<br>gr704w32<br>gr704w32 | gi page2<br>gi PAGE3<br>gi PAGE3<br>gi PAGE4<br>gi PAGE8<br>gi PAGE8 | ≓ printPDF<br>≓ printPDFFr<br>♥ redmon17fr |             |
| Nom de fichier :                                                    | readme.pdf                                                           |                                            | Enregistrer |
| Туре:                                                               | Tous (*.*)                                                           | •                                          | Annuler     |

A ce moment, cliquez sur le bouton "Enregistrer" et le fichier PDF est immédiatement généré.

Afin de vérifier la génération correcte du fichier, ouvrir "Explorateur Windows", se positionner dans le répertoire sélectionné pour la génération des fichiers PDF (dans notre exemple ("c:\bureautique").

| 🔁 bureautique                                                            |              |                |                |                |            | _ [] ×              |
|--------------------------------------------------------------------------|--------------|----------------|----------------|----------------|------------|---------------------|
| Fichier Edition Affichage Favo                                           | ris Outils ? |                |                |                |            | 10 A                |
| 📙 🕈 Précédente 🔹 🔿 🔹 🗎 🚳 R                                               | Rechercher 强 | Dossiers 🎯 His | torique   🎥 🎙  | :× ທ   ⊞•      | •          |                     |
| Adresse 🗀 bureautique                                                    |              |                |                |                |            | ▼ 🔗ок               |
|                                                                          | dico         | log            | pdfgratuit     | redmon17fr     | avis.doc   | essai.pdf           |
| Sélectionnez un élément pour obtenir<br>une description.<br>Voir aussi : | gs5man_e.pdf | gs704w32.exe   | gsv41w32.exe   | IIpage5.jpg    | readme.pdf | ooffice.doc         |
| <u>Mes documents</u><br><u>Favoris réseau</u><br><u>Poste de travail</u> | printPDF.pdf | printPDF.sxw   | printPDFFr.sxw | redmon17fr.zip | sortie.doc | Adobe<br>sortie.pdf |
| 18 objet(s)                                                              |              |                |                | 10.5 Mo        | Poste de   | travail //          |

Double-cliquez sur le fichier généré (dans notre exemple "readme.pdf") et l'ouverture du logiciel "Adobe Acrobat Reader" permet de visualiser le fichier.

| 🔂 Fichier Edition Document Outils Affichage Fenêtre ?                                                                                                    |   |
|----------------------------------------------------------------------------------------------------|---|
|                                                                                                    |   |
|                                                                                                    |   |
| You may only copy and distribute this program consistent with the requirements and distribute this Program consistent with the requirements of either the GNU General Public License (GPL) and GNU Lesser General Public License (IGPL) or the Sun Industry Standards Source License (SISSL), respectively, depending on whether you elected to obtain access to this program via the GPL/LGPL Option or the SISSL Option. Copies of the GPL, LGPL and SISSL licenses can be found http://www.openoffice.org/project/www/license.html The program uses Berkely DB software: Copyright (c) 1990-1999 Sleepycat Software. All rights reserved. Redistribution and use in source and binary forms, with or without modification, are permitted provided that the following conditions are met: <ol> <li>Redistributions of source code must retrain the above copyright notice, this list of conditions and the following disclaimer.</li> <li>Redistributions in binary form must reproduce the above copyright notice, this list of conditions and the following disclaimer in the documentation and/or other materials provided with the distribution. Redistributions in any form must be accompanied by information on how to obtain complete source code for the DB software and any accompanying software that uses the DE software. The source code must either be included in the distribution or be available for no more than the cost of distribution plus a nominal fee, and must be freely redistributable under reasonable conditions. For an executible foils complete source code means the source code for the source code for the sourc</li></ol> |   |
|                                                                                                    | Þ |

# Logiciels à installer.

Ci-dessous, les logiciels à installer :

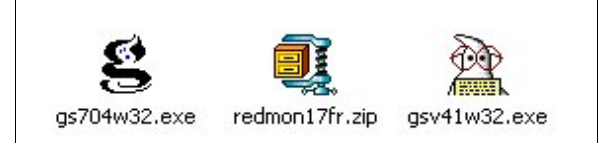

### **Procédures d'installation.**

Suivre toutes les étapes dans l'ordre indiqué.

#### Installation de Ghostscript.

Ce programme est un interpréteur PostScript. Il reçoit en entrée les commandes d'une imprimante PostScript et les traduit dans le langage d'une imprimante présente sur le PC (comme par exemple le langage des imprimantes HP: PCL).

Il est capable de générer un fichier en utilisant le langage de description de la page PDF.

Lancer le programme gs704w32.exe.

Répondre toujours 'suivant' en acceptant les options par défaut.

Copiez dans le répertoire "**c:\gs**" le fichier "**GsPdf.rsp**". S'il n'existe pas il faut le créer, l'éditer et ajouter les lignes suivantes :

```
-Ic:\gs\gs7.04\lib;c:\gs\fonts
-sDEVICE=pdfwrite
-dPDFSETTINGS=/prepress
-dCompatibilityLevel=1.2
-dAutoRotatePages=/PageByPage
-r600
-dNOPAUSE
-dSAFER
```

#### Installation de Ghostview (optionnel).

Ce programme est un visualiseur graphique pour Ghostscript, il sert uniquement pour visualiser les fichiers générés avec le programme précédent. Par exemple, il peut être utilisé pour visualiser un fichier au format PostScript.

Lancer le programme gsv42w32.exe.

Répondre toujours 'suivant' en acceptant les options par défaut.

#### Installation de Redmon.

Ce programme est un "port redirector", ce qui signifie qu'il est capable de se substituer à un port physique du PC (comme LPT1) dans le but de "trapper" le flux de données destiné à une imprimante physique et de le rediriger vers un autre composant du système, comme le programme Ghostscript.

Copier le répertoire "redmon" sur le disque "C".

Se positionner dans le répertoire "c:\redmon" et lancer le programme "setup.exe".

#### Définition d'une imprimante PostScript.

Il est nécessaire d'installer une imprimante dans le but de gérer le langage de description de la page PostScript.

Ouvrez le menu "Démarrer" --> "Paramètres" --> "Imprimantes".

Double-cliquez sur "Ajout d'imprimante"

Cliquez sur le bouton "Suivant"

Sélectionnez "Imprimante locale" et cliquez sur le bouton "Suivant"

Sélectionnez le fabricant "Xerox" et choisissez le modèle "Xerox DocuColor5750 w/ Splash50"

| Assistant Ajout d'impr                                | imante                                                                                                    |
|-------------------------------------------------------|----------------------------------------------------------------------------------------------------|
| Assistant Ajout d'in<br>Fabricant et modè             | nprimante<br>de déterminent l'imprimante à utiliser.                                                                                                    |
| Sélectionnez le<br>un disque d'ins<br>consultez sa do | fabricant et le modèle de votre imprimante. Si l'imprimante est fournie avec<br>tallation, cliquez sur Disque fourni. Si l'imprimante n'est pas dans la liste,<br>ocumentation pour choisir une imprimante compatible. |
| Fabricants :                                          | Imprimantes :                                                                                                    |
| Toshiba                                               | Xerox DocuColor40 w/FieryXJ RIP                                                                                                    |
| Varityper                                             | Xerox DocuColor5750 Splash RIP                                                                                                    |
| Wang                                                  | Xerox Docucolor5750 w/ Fiery SI                                                                                                    |
| Xerox                                                 | Xerox DocuColor5750 w/ Splash50                                                                                                    |
| 1                                                     | Verov DocuPrint 180 NPS PS2                                                                                                    |
|                                                       | Disque fourni                                                                                                    |
|                                                       |                                                                                                    |
|                                                       |                                                                                                    |
|                                                       | < Précédent Suivant > Annuler                                                                                                    |

Cliquez sur le bouton "Suivant"

Sélectionnerzle port "FILE" et cliquez sur le bouton "Suivant"

| Assistant     | Ajout d'imp                                           | rimante                                                               |                                                              |         |
|---------------|-------------------------------------------------------|-----------------------------------------------------------------------|--------------------------------------------------------------|---------|
| Sélect<br>Les | <b>ionnez le p</b><br>s ordinateurs (                 | ort imprimante<br>communiquent avec les imp                           | primantes à travers des ports.                               |         |
| Sél<br>pas    | ectionnez le p<br>: dans la liste,<br>Utiliser le por | oort auquel vous souhaitez<br>vous pouvez créer un nou<br>t suivant : | connecter votre imprimante. Si celui-ci n'est<br>iveau port. |         |
|               | Port                                                  | Description                                                           | Imprimante 🔺                                                 |         |
|               | COM2:                                                 | Port série<br>Port série                                              |                                                              |         |
|               | COM4                                                  | Port série                                                            |                                                              |         |
|               | FILE:                                                 | Impression dans un fi                                                 |                                                              |         |
|               | MSFAX:<br>LISB001                                     | Port de télécopie<br>Virtual printer port for                         | Télécopieur<br>Enson Stulus Photo 1200 ESC                   |         |
|               | Remarque : I<br>pour l'imprima                        | la plupart des ordinateurs u<br>ante locale.                          | tilisent LPT1 : port de communication                        |         |
| 0             | Créer un nou                                          | iveau port :                                                          |                                                              |         |
|               | Туре :                                                | Local Port                                                            | V                                                            |         |
|               |                                                       |                                                                       | < Précédent Suivant >                                        | Annuler |

Nommez l'imprimante "GsPdf" et cliquez sur le bouton "Suivant"

| Assistant Ajout d'imprimante                                                                                                    |         |
|----------------------------------------------------------------------------------------------------|---------|
| り<br>Donnez un nom à votre imprimante<br>Vous devez attribuer un nom à cette imprimante.                                                                                                    |         |
| Donnez un nom à cette imprimante. Certains programmes ne prennent pas en charge<br>les combinaisons de noms de serveurs et d'imprimantes de plus de 31 caractères.<br>Nom de l'imprimante :<br>GsPdf<br>Voulez-vous que vos programmes Windows utilisent cette imprimante comme<br>imprimante par défaut ? |         |
| C Oui<br>C Non                                                                                                    |         |
| < Précédent Suivant >                                                                                                    | Annuler |

Sélectionnez "Non" à la question d'impression d'une page de test et cliquez sur le bouton "Terminer"

A cet instant, l'imprimante apparaît dans la liste des imprimantes du système et peut-être utilisée par toutes les applications.

Attention: il est possible de télécharger gratuitement depuis le site d'Abobe, l'AbobePS Universal Installer (actuellement à la version 1.0.2) qui permet d'éviter les erreurs provoquées par les caractères d'impression pendant le conversion au format PDF par l'utilisation d' un driver générique d'émulation Distiller 3.0 (disponible avec les Adobe PPD Files comme Adobe.exe). Vous pouvez trouver un How-To en français sur les modalités d'installation à l'URL <u>http://sebsauvage.net/</u>

### Configuration des composants.

Ouvrez le menu "Démarrer" --> "Paramètres" --> "Imprimantes".

Sélectionnez l'imprimante "GsPdf"

| pression si      | ur les ports suivar      | nts. L'impre | ession se fe               | ra sur le premi                  | er               |  |
|------------------|--------------------------|--------------|----------------------------|----------------------------------|------------------|--|
| rt sélection     | né libre.<br>Description |              | Imprimante                 |                                  | •                |  |
| СОМ2:            | Port série               |              |                            |                                  |                  |  |
| Сомз:            | Port série               |              |                            |                                  |                  |  |
|                  | Port série               |              |                            |                                  |                  |  |
|                  | Impression dan           | sun          | <b>T</b> 414               |                                  | _                |  |
| J MSFA           | Port de télécop          | le<br>       | Telecopieu                 |                                  | F.C.             |  |
| - USBU<br>TIP 20 | Standard TCP/            | IP Port      | Epson Stylu<br>HP Color La | is Photo 1200<br>exertet /1550 P | ⊑⊃<br>s <b>√</b> |  |
| Aiouter ur       | port 1                   | Supprimer    | le port                    | Configurer I                     | e port           |  |
| Aloater a        |                          | appniner     | ie poit                    |                                  | e port           |  |
| Activer la       | gestion du mode          | bidirectio   | nnel                       |                                  |                  |  |

Cliquez avec le bouton droit de la souris et sélectionnez "Propriétés" Dans la fenêtre qui s'ouvre, cliquez sur "Ajouter un Port…".

#### Sélectionnez "Port redirigé"

#### Cliquez sur le bouton "Ajouter un port"

| ypes de ports disponibles : |  |
|-----------------------------|--|
| Local Port                  |  |
| Port redirigé               |  |
| standard TCP/IP Port        |  |
|                             |  |
|                             |  |
|                             |  |
|                             |  |
|                             |  |

Acceptez le nom "**RPT1:**" et cliquez sur le bouton "OK"

| Ajout d'un port r | edirigé | ×    |
|-------------------|---------|------|
| Entrez un nom de  | port :  |      |
| RPT1              |         |      |
|                   |         |      |
| OK                | Annuler | Aide |
|                   |         |      |

| Général                                           | Partage                                                                                                    | Por                                                                      | ts                            | Avancé   |
|---------------------------------------------------|----------------------------------------------------------------------------------------------------|--------------------------------------------------------------------------|-------------------------------|----------|
| 炎 Gs                                              | Pdf                                                                                                    | vession se fera sur                                                      |                               |          |
| ort sélection                                     | né libre.<br>Description                                                                                           | Imprimante                                                               |                               | <u> </u> |
| □ FILE:<br>□ MSFA<br>□ USB0<br>□ IP_20<br>□ IP_20 | Impression dans un<br>Port de télécopie<br>Virtual printer port fo<br>Standard TCP/IP Port<br>Standard TCP/IP Port | Télécopieur<br>Epson Stylus Pho<br>HP Color LaserJet<br>HP C LaserJet 45 | o 1200 ES<br>4550 PS<br>00-PS |          |
| RPT1:                                             | Port redirigé<br>Port local                                                                                        | GsPdf<br>Home                                                            |                               | <b>•</b> |
| Ajouter ur                                        | n port Supprime                                                                                                    | r le port Cor                                                            | ifigurer le port.             |          |
| Activer la Activer le                             | gestion du mode bidirect<br>pool d'imprimante                                                                      | ionnel                                                                   |                               |          |

Il y a deux champs à modifier. Ouvrez le fichier "copier coller.txt" qui a été copié dans le répertoire "c:\gs".

Dans le champs "Rediriger ce port vers le programme" copiez :

#### C:\gs\gs7.04\bin\gswin32c.exe

Dans le champs "Les arguments pour ce programme sont:" copiez:

### @c:\gs\GsPdf.rsp -sOutputFile="%1" -c .setpdfwrite -f -

Attention: la ligne doit se terminer avec un espace après le dernier "-". Dans le champs "Impression" sélectionnez "Demander le nom du fichier" Dans le champs "Lancer" sélectionnez "Caché" Cliquez sur le bouton "OK".

| Propriétés de RPT1:                                                                                                    |                  | ×                                      |
|----------------------------------------------------------------------------------------------------|------------------|----------------------------------------|
| Rediriger ce port vers le programme :                                                                                  |                  |                                        |
| C:\gs\gs7.04\bin\gswin32c.exe                                                                                          |                  | Parcourir                              |
| Les arguments pour ce programme sont :                                                                                 |                  |                                        |
| @c:\gs\GsPdf.rsp -sOutputFile="%1" -c .setpd                                                                           | fwrite -f -      |                                        |
| Impression Demander le nom du fichier<br>Imprimante Télécopieur<br>Lancer : Caché<br>Délai de fermeture : 300 secondes | Exécuter en tant | Imprimer les erreurs<br>qu'utilisateur |
| OK Annuler                                                                                                    | Aide             | ichier journal                         |

Revenez à la fenêtre précédente et cliquez sur l'onglet "Avancé".

| <b>GGPdf Propriétés</b><br>Gestion des couleurs Sécurité Paramètres du périph<br>Général Partage Ports Áv                                                                                                    | <u>?</u> ×<br>nérique<br>ancé                                                                                                    |                                                                                                    |
|----------------------------------------------------------------------------------------------------|----------------------------------------------------------------------------------------------------|----------------------------------------------------------------------------------------------------|
| C Disponible de     O0:00     O0:00     O0:00     O     Priorité :     1     Priorité :     Xerox DocuColor5750 w/ Splash50     Nouveau pilote                                                                                                    | Processeur d'impression<br>Choisir un processeur d'impressio<br>des options disponibles pour le ty<br>ne spécifie pas de type de donné | n différent peut entraîner une modification<br>pe de données par défaut. Si votre service<br>ses, la sélection ci-dessous sera utilisée. |
| <ul> <li>Spouler l'impression des documents pour qu'elle se termine plus rapidement</li> <li>Commencer l'impression une fois la dernière page spoulée</li> <li>Commencer l'impression immédiatement</li> <li>Imprimer directement sur l'imprimante</li> </ul> | Processeur d'impression :<br>WinPrint                                                                                                  | Type de données par défaut :<br>RAW<br>RAW [FF appended]<br>RAW [FF auto]<br>NT EMF 1.003                                                |
| Conserver les documents non conformes     Imprimer d'abord les documents spoulés     Conserver les documents imprimés     Activer les fonctionnalités d'impression avancées                                                                                   |                                                                                                    | NT EMF 1.006<br>NT EMF 1.007<br>NT EMF 1.008<br>TEXT                                                                                     |
| Impression par défaut Processeur d'impression Page de séparation                                                                                                    |                                                                                                    | OK Annuler                                                                                                    |

Sous l'onglet Ports, désactivez la gestion du mode bidirectionnel.

C Activer la gestion du mode bidirectionnel Activer le pool d'imprimante

Cliquez sur "OK".

La configuration est maintenant terminée et l'on peut commencer à générer des fichiers PDF en suivant les instructions de la première partie de ce manuel.

# Logiciels supplémentaires.

La capture des fenêtres présentées dans ce document a entraînée la résolution d'un problème relatif au graphisme.

Quand, dans un document, les images présentes sont en true color; à la résolution, dans la conversion en PDF, vient s'ajouter un algorithme appelé dithering. Les images obtenues dans ce mode sont visuellement correcte, mais, s' il y a du texte dans l'image, le résultat devient difficilement lisible.

Pour remédier à ces inconvénients, il suffit de capturer les fenêtres avec un programme graphique et de les sauvegarder après les avoir converties dans un format à 256 couleurs sans dithering.

Parmi les logiciels présentés ici est inclus le programme "Gimp", un logiciel libre qui accompli remarquablement cette tâche.

Toujours pour rester du côté des logiciels libres, ce manuel a été écrit avec la suite "OpenOffice.org".

## World Wide Web

OpenOffice.org : <u>http://www.openoffice-fr.org</u>

Documentation OpenOffice.org : http://www.openoffice-fr.org/about-documentations.html

Ghostscript pour Windows : <u>http://www.cs.wisc.edu/~ghost</u>

GhostView et Redmon pour Windows : http://www.cs.wisc.edu/~ghost/gsview

The GIMP : <u>http://www.gimp.org</u>

### **Conditions de Licence**

È garantito il permesso di copiare, distribuire e/o modificare questo documento seguendo i termini della GNU Free Documentation License, Versione 1.1 o ogni versione successiva pubblicata dalla Free Software Foundation; senza Sezioni non Modificabili, nessun Testo Copertina, nessun Testo di Retro-copertina. Una copia della licenza può essere ottenuta presso Free Software Foundation, Inc. 59 Temple Place, Suite 330, Boston, MA 02111-1307 USA.

© 2002 Mirto Silvio Busico

Traduction et adaptation française

© 2002 David Lyonnaz